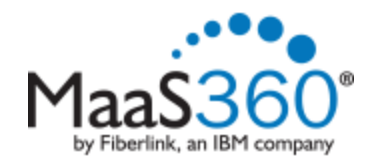

## **iOS Enrollment**

Before enrolling, please ensure that your device has a strong wireless signal. Lack of a strong signal could prevent the device from enrolling properly.

## To Enroll your device:

 From your mobile device, click on the link provided to you via email or in a browser go to <u>http://m.dm/msmmobile</u>

You will be taken to the Mobile Device Management enrollment site.

Click Continue.

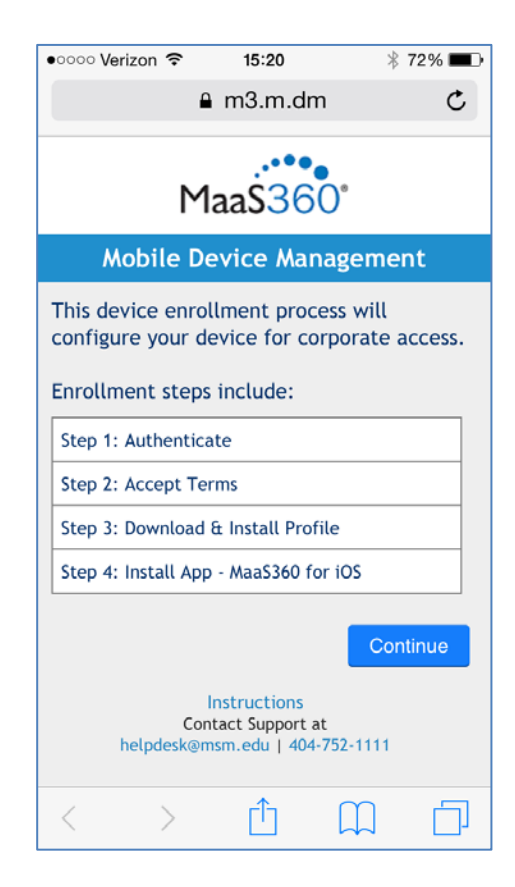

- 2. Enter your MSM username and password.
  - Click **Continue**.

3. You must agree to the end user license agreement for your device to be enrolled. Read the agreement and if you agree, check the box and press **Continue**.

| •०००० Verizon 🥱                                       | P                       | 15:20  |           | ∦ 72% 🔳 े |  |  |
|-------------------------------------------------------|-------------------------|--------|-----------|-----------|--|--|
|                                                       | ₿ m                     | 3.m.   | dm        | C         |  |  |
| Maa\$360°                                             |                         |        |           |           |  |  |
| Ste                                                   | р 1: А                  | uthe   | enticat   | e         |  |  |
| Provide your                                          | corpora                 | ate cr | edentials | 5.        |  |  |
| Username                                              | Ente                    | er Use | rname     |           |  |  |
| Password                                              | Password Enter Password |        |           |           |  |  |
| Domain                                                | msm                     | n.edu  |           |           |  |  |
| Contact Support at<br>helpdesk@msm.edu   404-752-1111 |                         |        |           |           |  |  |
| < >                                                   |                         | Û      |           | D         |  |  |

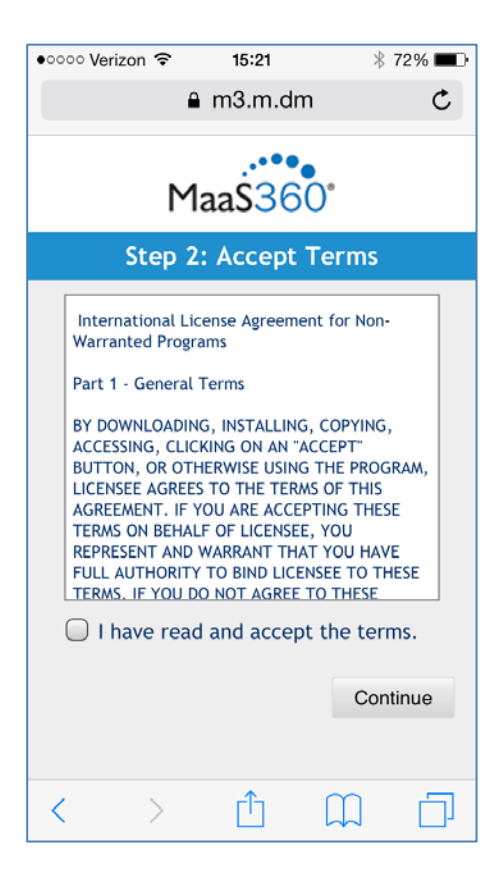

4. Click **Continue to** begin the process of enrolling your device.

5. As the installation process continues, you will be prompted to install the MaaS360 Profile.

Click Install to continue.

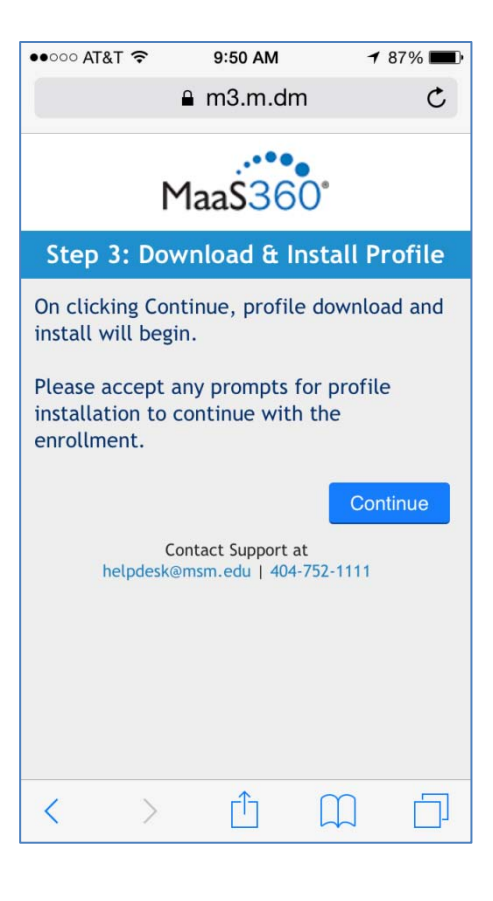

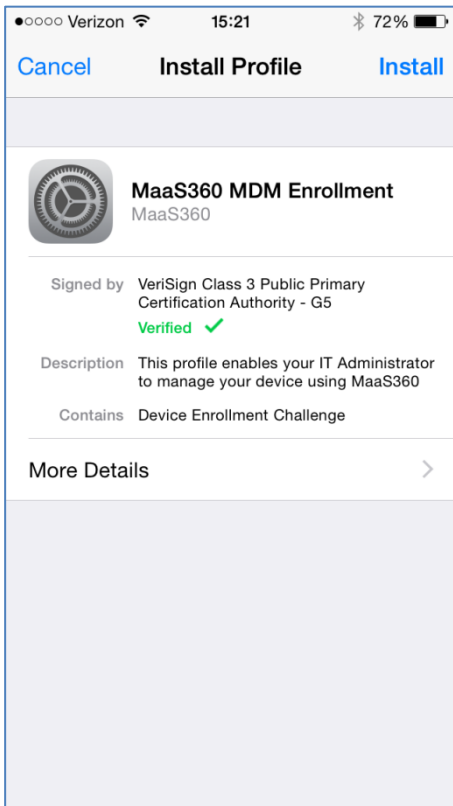

6. After a few moments, you will see a message indicating that MaaS360 will manage your device and some of the capabilities of this service.

To continue, press Install.

| •०००० Verizon 🗢                                                                                                    | 15:22      | ∦ 72% 🔳 י |  |  |
|----------------------------------------------------------------------------------------------------|------------|-----------|--|--|
| Cancel                                                                                                    | Warning    | Install   |  |  |
| MOBILE DEVICE                                                                                                    | MANAGEMENT |           |  |  |
| Installing this profile will allow the<br>administrator at "https://<br>services.m3.maas360.com/ios-mdm/<br>customer/30018454/device/<br>AppIF17L78SEF8H2/platform/3/ios-<br>mdm.htm" to remotely manage your<br>iPhone. |            |           |  |  |
| The administrator may collect personal<br>data, add/remove accounts and<br>restrictions, list, install, and manage apps,<br>and remotely erase data on your iPhone.                                                      |            |           |  |  |
|                                                                                                    |            |           |  |  |

7. A remote management message will prompt you asking if you trust the source of the profile being installed.

Click Trust.

Click **Done**.

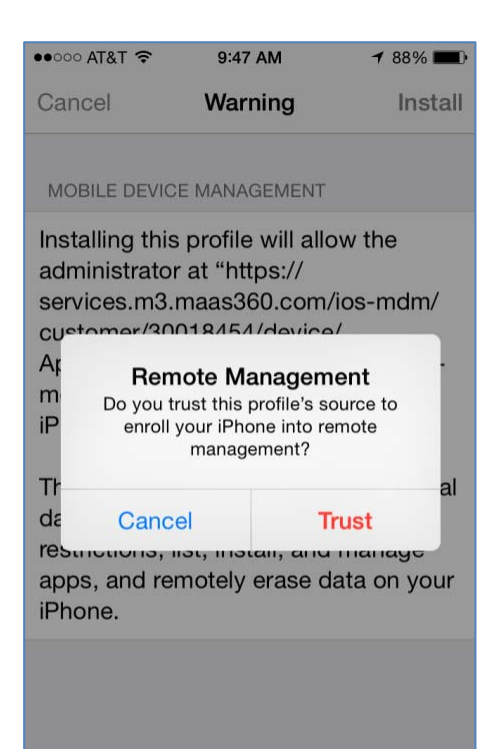

8. To proceed with the installation of the MaaS360 app, click **Install.** 

 When the app and profile have been successfully installed, you will receive a massage indicating that the device is now enrolled.

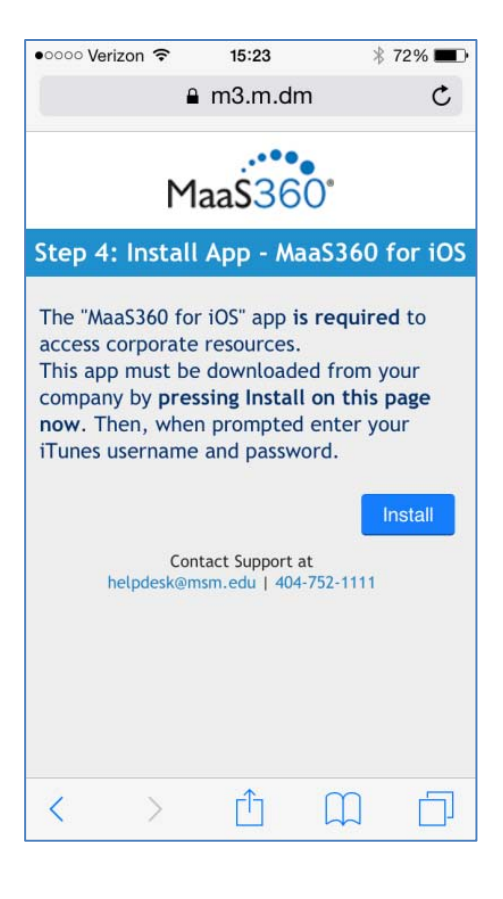

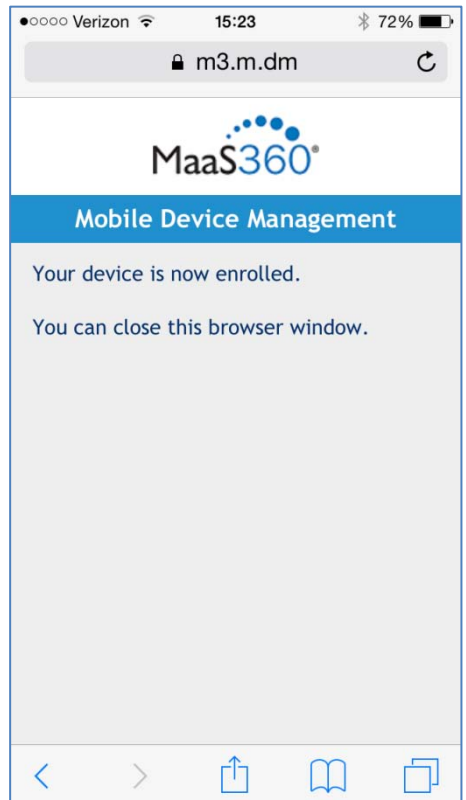

10. To configure your email, open the MaaS360 app and select **Email**.

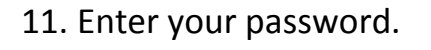

If you wish to export your MSM contacts to your device's contact folder, select the slider.

Click Configure.

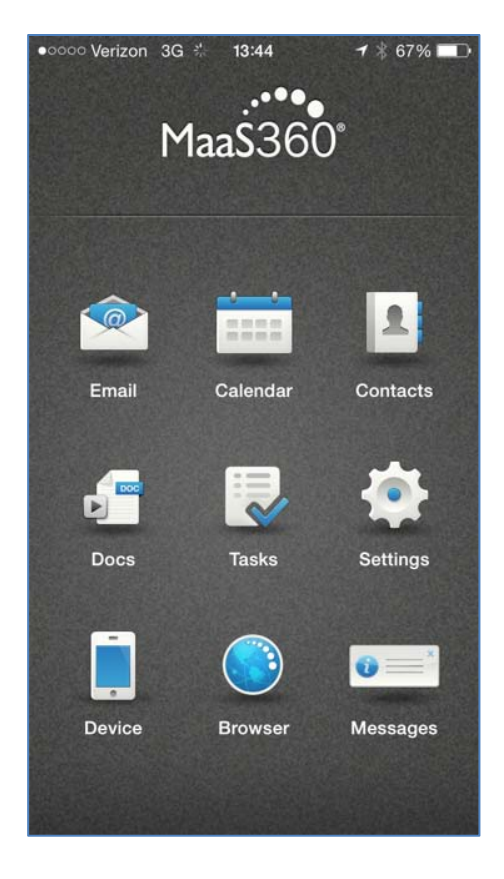

| ••००० AT&T 奈                                                                                                    | 12:09 PM     | 1 79% 🗔 |  |  |
|----------------------------------------------------------------------------------------------------|--------------|---------|--|--|
| E Configure Account                                                                                               |              |         |  |  |
|                                                                                                    |              |         |  |  |
| E-mail                                                                                                    | tbradley@msr | n.edu   |  |  |
|                                                                                                    |              |         |  |  |
| Domain                                                                                                    | msm.edu      |         |  |  |
| Username                                                                                                    | tbradley     |         |  |  |
| Password                                                                                                    | Password     |         |  |  |
|                                                                                                    |              |         |  |  |
| Export Corporate Contacts                                                                                         |              |         |  |  |
| Copies corporate contacts to your personal address book.<br>Contact export begins after initial sync with server. |              |         |  |  |
|                                                                                                    | Configure    |         |  |  |
|                                                                                                    |              |         |  |  |
|                                                                                                    |              |         |  |  |

12. If you wish to receive notifications, on your device, first go to Settings→Notifications→ MaaS360, and then select the Allow Notifications slider.

then

Under the MaaS360 app, go to Settings→Mail, Contacts, Calendar, Tasks. Select the appropriate settings.

| ●●○○○ AT&T ᅙ                                                                                               | 12:21 PM | <b>┦</b> 76% <b>■</b> D |  |  |
|----------------------------------------------------------------------------------------------------|----------|-------------------------|--|--|
| Notifications MaaS360                                                                                      |          |                         |  |  |
|                                                                                                    |          |                         |  |  |
| Allow Notific                                                                                              |          |                         |  |  |
|                                                                                                    |          |                         |  |  |
| Show in Notification Center 5 >                                                                            |          |                         |  |  |
| Sounds                                                                                                    |          |                         |  |  |
| Badge App Icon                                                                                             |          |                         |  |  |
| Show on Lock Screen                                                                                        |          |                         |  |  |
| Show alerts on the lock screen, and in<br>Notification Center when it is accessed from the<br>lock screen. |          |                         |  |  |
| ALERT STYLE WHEN UNLOCKED                                                                                  |          |                         |  |  |
|                                                                                                    |          |                         |  |  |

If you experience any issues when enrolling your device, please re-start the enrollment process again or contact the helpdesk at ext. 1111.